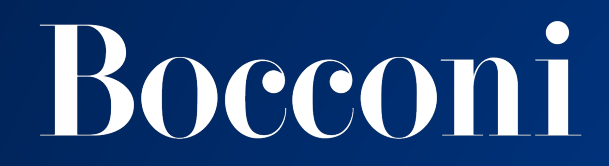

# CYBERSECURITY GOOD PRACTICES privacyIDEA 2FA Setup guide

Security Operations Center Technology soc@unibocconi.it

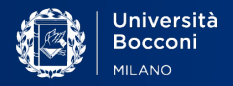

# **2FA - How It Works**

Two-Factor Authentication (2FA) enhances the security of Bocconi credentials by using a secondary device to verify identity when a student access University applications. This service provides enhanced security and protects Bocconi student accounts in the event that someone manages to obtain login credentials.

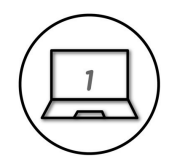

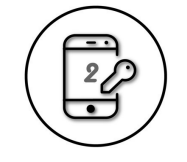

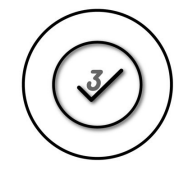

Enter your credentials

Use your phone to verify your identity

You're securely logged in

**privacyIDEA Authenticator** is a two-factor authentication app that adds an extra layer of security to your Bocconi student accounts.

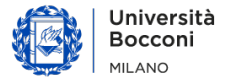

From your laptop open a browser and connect to: https://pidea.unibocconi.it

then enter your credentials (your studentID and your password).

Please note that the link is available only from the Wi-Fi network: *bocconi-studenti* 

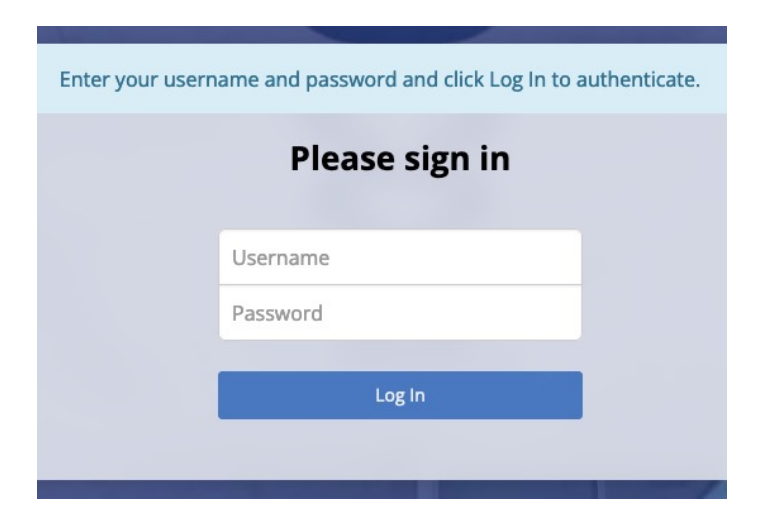

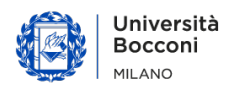

Depending on whether you have an iPhone or an Android, scan one of the two available QR codes and download and install the *privacyIDEA Authenticator* app.

| Get th                                                                             | e Authenticator App for Android. | Get the Authenticator App for iOS. |  |
|------------------------------------------------------------------------------------|----------------------------------|------------------------------------|--|
| The server will create the OTP key and a QR Code will be displayed to you to be sc | anned.                           |                                    |  |
|                                                                                    | Enroll To                        | oken                               |  |
|                                                                                    |                                  |                                    |  |

### Then click «Enroll Token»

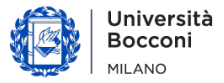

- 1. Open privacyIDEA Authenticator, tap the
- 2. Scan the QR code, enter the six digits OTP value and then click on «Verify Token».

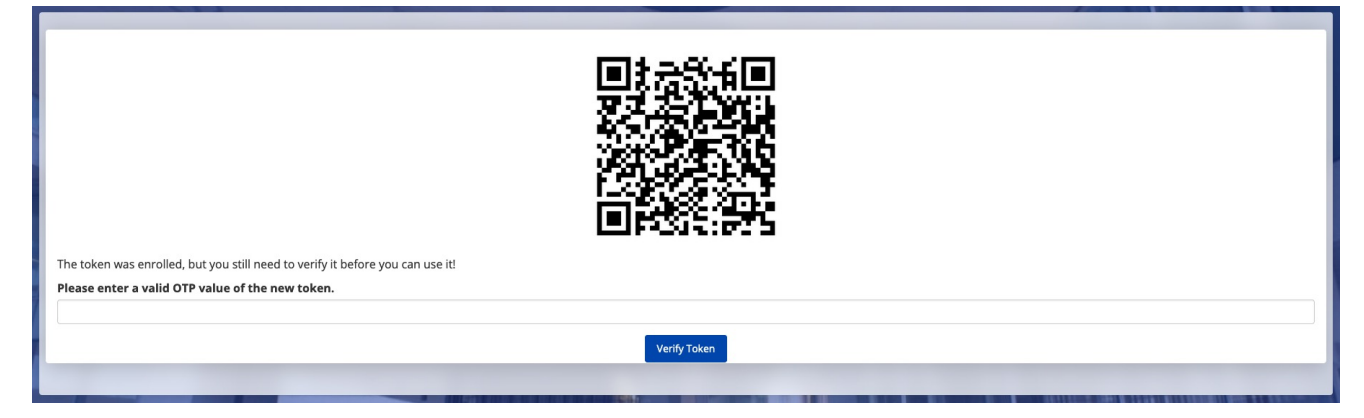

60

button.

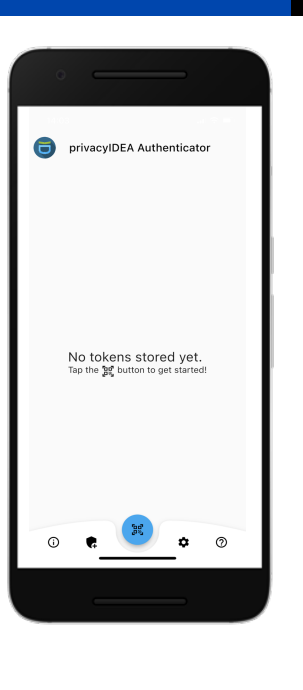

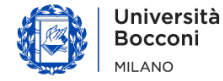

If everything went correctly click on «Logout»

# You have done the correct setup of your privacyIDEA Authenticator app

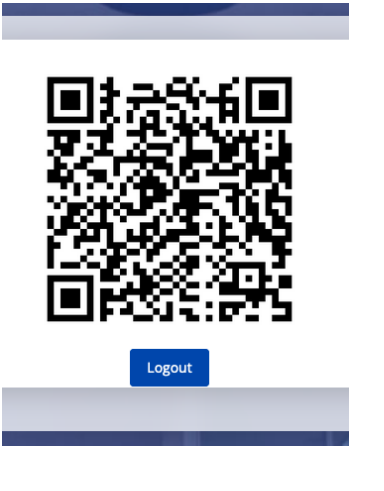

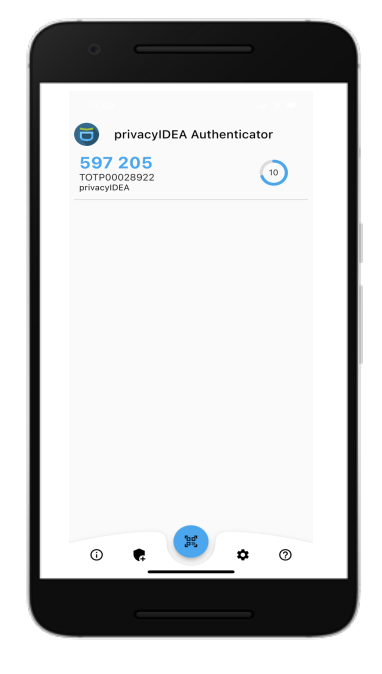

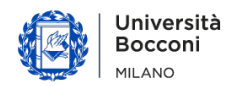

The next time you log in to an application in SSO, after entering your credentials you will be asked to enter the second factor authentication (2FA). Open privacyIDEA Authenticator, enter the OTP value that appears on the screen and then click «Validate».

Reserve to ne-time-password

(DTP) of one of the following

token:

TDT (TOTP00028922)

Validate
Restart token challenge

Università Bocconi - Via Sarfatti, 25 Milano - PI:03628350153

Università Bocconi MILANO

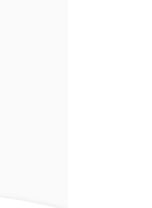

privacyIDEA Authenticator

10

597 205

FOTP00028922 privacyIDEA

(i)

## How to switch to a new smartphone (1/2)

If you change, lose or have your smartphone stolen, for security reasons you must enroll a new token. Login with your credentials to: **https://pidea.unibocconi.it** 

#### Click on the serial token

| i≣ All tokens    | total tokens: 1 |         |         |              |              |                |
|------------------|-----------------|---------|---------|--------------|--------------|----------------|
| 🖸 Enroll Token   | serial•         | type● ▼ | active• | description• | failcounter• | rollout state• |
|                  | ТОТР00028922    | totp    | active  |              | ٥            | enrolled       |
| Help about Token |                 |         |         |              |              |                |

#### Then click «Delete» button

| All tokens               |                     |                                     |                    |
|--------------------------|---------------------|-------------------------------------|--------------------|
| Token TOTP00028922       | Token details for T | OTP00028922 View token in Audit log |                    |
| 🖸 Enroll Token           | Туре                | totp                                | 2 Delete           |
|                          | Active              | active                              | Disable Revoke     |
| Help about Token Details | Rollout State       | enrolled                            |                    |
|                          | Maxfail             | 10                                  |                    |
|                          | Fail counter        | ٥                                   | Reset fail counter |
|                          | OTP Length          | 6                                   |                    |
|                          | Count               | 56472654                            |                    |
|                          | Count Window        | 10                                  |                    |
|                          | Sync Window         | 1000                                |                    |
|                          | Description         |                                     | Edit               |
|                          |                     |                                     |                    |

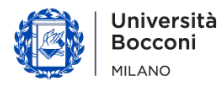

### How to switch to a new smartphone (2/2)

Click «Enroll Token» to start to enroll a new token.

| I≣ All tokens<br>I Enroll Token | total tokens: 0<br>serial• 7 | type• <b>T</b> | active• | description• | failcounter● | rollout state• |
|---------------------------------|------------------------------|----------------|---------|--------------|--------------|----------------|
| Help about Token                |                              |                |         |              |              |                |

Once the enrollment procedure has been completed, click «Logout»

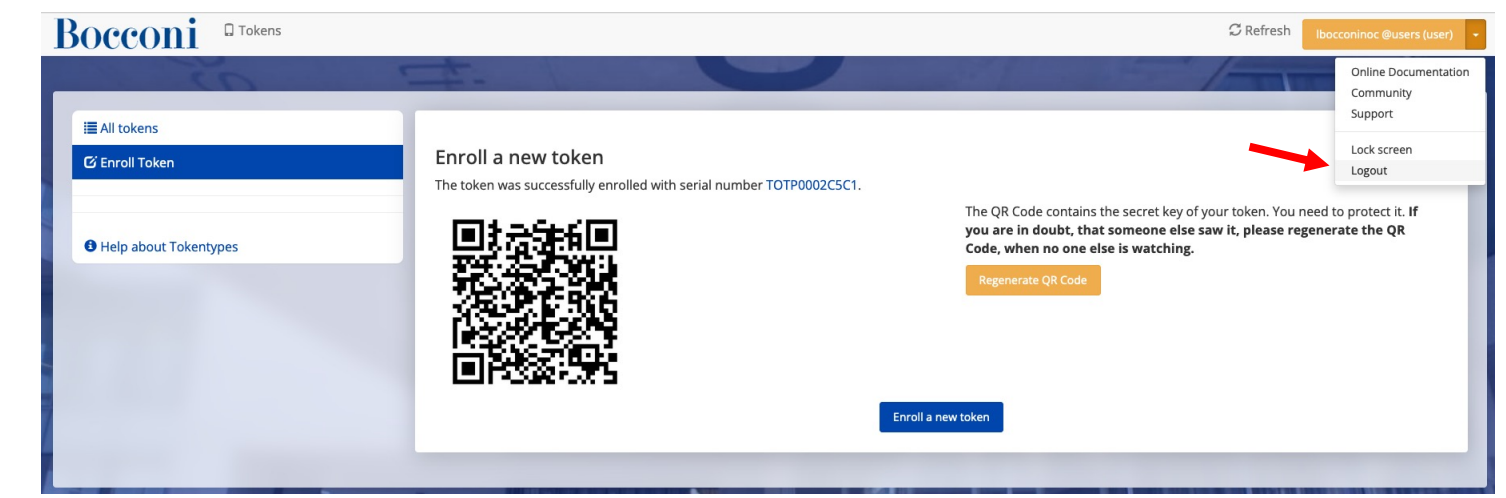

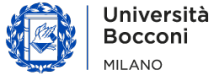

## I don't have my smartphone with me, what can I do? (1/2)

If you need to authenticate yourself and you don't have your smartphone with you, you need to enroll a new different token type.

Login with your credentials to: https://pidea.unibocconi.it

Click «Enroll Token» then, from the drop-down menu select «Email: Send a One Time Password to ...»

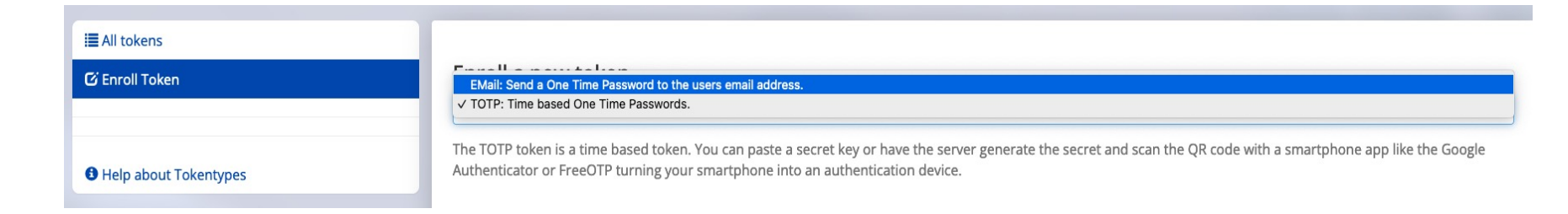

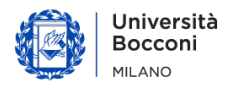

# I don't have my smartphone with me, what can I do? (2/2)

Now, you can choose from two options:

- 1. Flag «Read email address dynamically from user source on each request» and then click «Enroll Token»
- 2. Enter an email address in «Email Address» and then click «Enroll Token»

In both options, you will receive an email from **privacyidea@unibocconi.it** with the new token.

In option 1, the email will be sent to the address specified upon admissions.

Remember that the «Email Token» is a valid for 180 sec.

| 🖸 Enroll Token        | Enroll a new token                                                 |
|-----------------------|--------------------------------------------------------------------|
|                       | EMail: Send a One Time Password to the users email address.        |
|                       | The Email Token sends the OTP value to the users email address.    |
| Help about Tokentypes | Token data                                                         |
|                       | □ Read email address dynamically from user source on each request. |
|                       | Email Address                                                      |
|                       | Users email address                                                |
|                       |                                                                    |

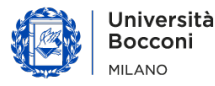

# THANKS.

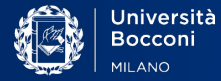

Università Bocconi

Via Sarfatti 25 | 20136 Milano – Italia | Tel +39 02 5836.1